## Current procedure for collecting orders of KBHFF bags.

Alexander Lee, March 2020

There are three pages used for this procedure: medlem.kbhff.dk

The document for "løssalg" orders <u>https://docs.google.com/spreadsheets/d/176Zxat\_QoYnp75qDFAW-YgwhdVYEVtMhQ7tWr4Sll4g/edit#gid=454578025</u>

The posen uge X document, where orders for the farmers are calculated and packing lists calculated for the departments and the distribution central in Valby. <u>https://docs.google.com/spreadsheets/d/</u> <u>1PQSudT9B1N1J0G9KrpdjVmLC8tSaWgt8gR4BpY2KC24/edit#gid=114372192</u>

## **Preordered bags**

Firstly, the number of preordered bags are collected at medlem.kbhff.dk by logging in to the member account.

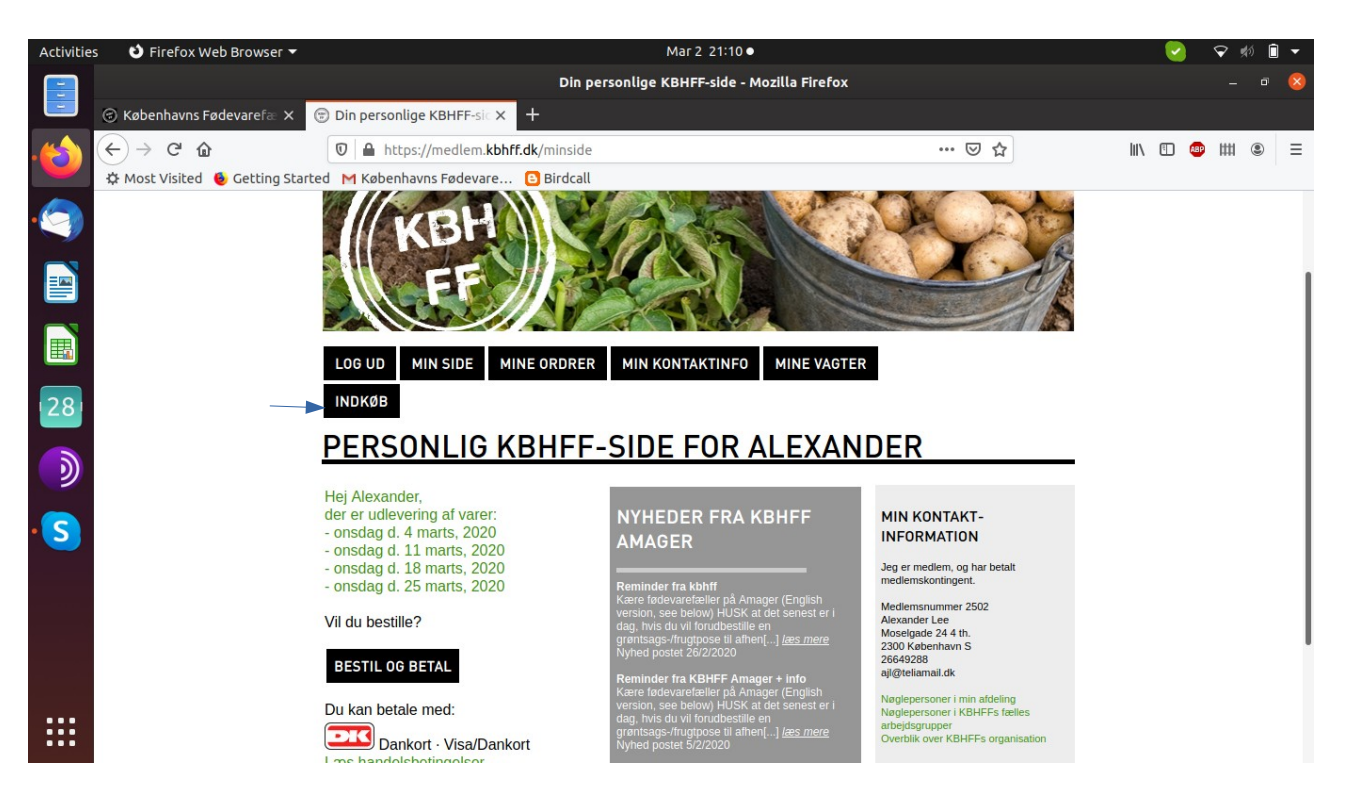

Step 1: Press the "indkøb" button

| Activitie  | s 🕴 Firefox Web Browser 🔻       | Mar 2 21:11 •                                           | Ŷ    | \$1) [ | •   |
|------------|---------------------------------|---------------------------------------------------------|------|--------|-----|
|            |                                 | KBHFF Administrationsside - Mozilla Firefox             |      |        | 8   |
|            | ⊗ Københavns Fødevarefæ ×       | KBHFF Administrationss × +                              |      |        |     |
|            | ← → ♂ ŵ                         | 🛛 🔒 https://medlem.kbhff.dk/indkob 🚥 🖾 🕍                | ■ ## | ۲      | ≡   |
|            | 🔅 Most Visited 🔞 Getting Starte | ed M Københavns Fødevare 🕒 Birdcall                     |      |        |     |
|            |                                 | FE                                                      |      |        |     |
|            |                                 | LOG UD MIN SIDE MINE ORDRER MIN KONTAKTINFO MINE VAGTER |      |        |     |
|            |                                 | INDKØB                                                  |      |        |     |
| 28         |                                 | KBHFF ADMINISTRATIONSSIDE (DEMO): INDKØB                |      |        |     |
|            |                                 | Vis ordreliste: 2020-03-04 VIS                          |      |        |     |
|            |                                 | Se afhentningsdage:                                     |      |        | - 1 |
| • <b>S</b> |                                 | Afdeling: Amager VISLISTE                               |      |        |     |
|            |                                 | Opret afhentningsdag:                                   |      |        |     |
|            |                                 | Afdeling: Amager V Dag: Sidste ordre: 18:30 OPRET       |      |        |     |
|            |                                 | Opret frugtposedag:                                     |      |        | - 1 |
|            |                                 | Dag: 2020-03-25 V Sidste ordre: 18:30 OPRET             |      |        |     |
|            |                                 | Opret kartoffelposedag:                                 |      |        |     |
|            |                                 | Dag: 2020-03-25 V Sidste ordre: 18:30 OPRET             |      |        |     |

This leads on to a page for collecting existing orders and creating new order/pick up dates. Go to "Vis ordreliste" and click on the dropdown list and select the required date. Press "VIS" to see members orders for this date.

| Activities | s 👌 Firefox Web Browser 🔻             |                             |                           | Mar 2 21:12 •               |                |        |     | <b>e</b> | <b>v</b> : | 約 📋 | • |
|------------|---------------------------------------|-----------------------------|---------------------------|-----------------------------|----------------|--------|-----|----------|------------|-----|---|
|            |                                       |                             | Udleverin                 | g af poser - Mozilla Firefo | x              |        |     |          |            |     | 8 |
|            | 🕝 Københavns Fødevarefæ 🗙 🕝 Udlev     | ering af poser 🛛 🗙          | +                         |                             |                |        |     |          |            |     |   |
|            | (←) → ሮ ŵ 🛛 🖉                         | https://medlem. <b>kbhf</b> | f. <b>dk</b> /indkob/dag/ |                             |                | ⊌ ☆    | 111 | •        | ap ##      | ۲   | ≡ |
|            | 🌣 Most Visited 🔞 Getting Started M Ki | øbenhavns Fødevare          | Birdcall                  |                             |                |        |     |          |            |     |   |
| •          | KØBE                                  | ENHAVNS FØDEV               |                           |                             | TEM<br>VAGTER  |        |     |          |            |     |   |
|            | INDR                                  | (ØB                         |                           |                             |                |        |     |          |            |     |   |
|            | ORDF                                  | RER TIL UDLEVEI             | RING 2020-03-0            | 4                           |                |        |     |          |            |     |   |
|            | AFDEL                                 | ING GRØNTSAGSF              | OSE KARTOFFELPOS          | E STØTTEPOSE (GRØNTSA       | AGER) FRUGTPOS | E      |     |          |            |     |   |
| 281        | Amag                                  | or                          | 17                        | 3                           | 3              | -<br>0 |     |          |            |     |   |
| _          | Freder                                | rikshora                    | 11                        | 2                           | 1              | 0      |     |          |            |     |   |
| <u></u>    | Nordy                                 | est                         | 15                        | 0                           | 1              | 0      |     |          |            |     |   |
| 2          | Nørrel                                | bro                         | 16                        | 0                           | 4              | 0      |     |          |            |     |   |
|            | Sydha                                 | vnen                        | 2                         | 1                           | 2              | 0      |     |          |            |     |   |
| • <b>S</b> | Vanløs                                | se                          | 6                         | 2                           | 1              | 0      |     |          |            |     |   |
|            | Vester                                | bro                         | 7                         | 0                           | 5              | 0      |     |          |            |     |   |
|            | Østerk                                | pro                         | 7                         | 1                           | 2              | 0      |     |          |            |     |   |
|            | Total                                 |                             | 81                        | 9                           | 19             | 0      |     |          |            |     |   |
|            | Udskre                                | evet 2020-03-02 21:08       | L.                        |                             |                |        |     |          |            |     |   |
|            |                                       |                             |                           |                             |                |        |     |          |            |     |   |
|            |                                       |                             |                           |                             |                |        |     |          |            |     |   |

Orders for the specified date appear. Note that it is not possible at to order "frugpose" at this time due to the season and a "pick up" option have been created for this particular date.

We now move on to "posen uge X" https://docs.google.com/spreadsheets/d/ 1PQSudT9B1N1J0G9KrpdjVmLC8tSaWgt8gR4BpY2KC24/edit#gid=114372192

| Activitie | s (                         | 🜢 Firefox Web Browser 🔻                                           |                     |           |            | Ma          | r 2 21: | 19         |            |            |           |     |      |           |       | $\mathbf{\hat{v}}$ | \$\$) İ | •  |
|-----------|-----------------------------|-------------------------------------------------------------------|---------------------|-----------|------------|-------------|---------|------------|------------|------------|-----------|-----|------|-----------|-------|--------------------|---------|----|
|           |                             |                                                                   |                     | Posen u   | ige X (nyt | design) -   | Googl   | e Sheets · | - Mozilla  | Firefox    |           |     |      |           |       |                    |         | 8  |
|           | © к                         | øbenhavns Fødevarefæ 🗙 🛛 😇 Udleveri                               | ing af poser 🛛 🗙    | (   🎦 Le  | ssalgsbest | tillingsark |         | Poser      | n uge X (r | nyt desigr | ) × +     |     |      |           |       |                    |         |    |
|           | $(\boldsymbol{\leftarrow})$ |                                                                   | https://docs.google | e.com/spi | readsheets | s/d/1PQSu   | dT9B1   | N1J0G9Kr   | pdjVmLC    | 8tSaWgt8   | •••       | ⊠ ☆ |      | III       | \ 🗉 🕻 | ■ ##               | ۲       | ≡  |
|           | ¢ №                         | Aost Visited 🔞 Getting Started 🛛 M Københavns Fødevare 🕒 Birdcall |                     |           |            |             |         |            |            |            |           |     |      |           |       |                    |         |    |
|           |                             | Posen uge X (nyt design)                                          |                     |           |            |             |         |            |            |            |           |     |      |           | Del   |                    | .oa ind |    |
|           |                             | Fil Rediger Se Indsæt Formatér Data Værktøjer Tilføjelser Hjælp   |                     |           |            |             |         |            |            |            |           |     |      |           |       |                    |         |    |
|           |                             | 🗙 🔻 - 100% 👻 💿 Kun visning 👻                                      |                     |           |            |             |         |            |            |            |           |     |      |           |       |                    | /       |    |
|           | fx                          | =C16+C30+F30+I30                                                  |                     |           |            |             |         |            |            |            |           |     |      |           |       |                    |         |    |
|           |                             | А                                                                 | В                   | С         | D          | E           | F       | G          | Н          | T.         | J         | К   | L    | М         | N     |                    |         |    |
|           | 1                           | Pose                                                              | ebehov fo           | or be     | stillin    | ger t       | il uç   | ge 10      | (4.        | mart       | s 202     | 20) |      |           |       |                    |         |    |
|           | 15                          | Afdeling                                                          | Afd kode            | G         | E          | ĸ           |         |            |            | G          |           | E   |      | к         |       |                    |         | -  |
| 28        | 16                          | Amager                                                            | AMA                 | 20        | 0          | 3           |         |            | AMA        | 22         | AMA       | 0   | AMA  | 3         |       |                    |         |    |
|           | 17                          | Sydhavnen                                                         | SYD                 | 4         | 0          | 1           |         |            | SYD        | 7          | SYD       | 0   | SYD  | 1         |       |                    |         |    |
|           | 18                          | Valby                                                             | VAL                 | 0         | 0          | 0           |         |            | VAL        | 0          | VAL       | 0   | VAL  | 0         |       |                    |         |    |
| )         | 19                          | Vesterbro                                                         | VES                 | 12        | 0          | 0           |         |            | VES        | 14         | VES       | 0   | VES  | 0         |       |                    |         |    |
|           | 20                          | Frederiksberg                                                     | FRB                 | 12        | 0          | 2           |         |            | FRB        | 15         | FRB       | 2   | FRB  | 2         |       |                    |         |    |
|           | 21                          | Vanløse                                                           | VAN                 | 7         | 0          | 2           |         |            | VAN        | 8          | VAN       | 0   | VAN  | 2         |       |                    |         |    |
| • S       | 22                          | Østerbro                                                          | ØB                  | 9         | 0          | 1           |         |            | ØB         | 11         | ØB        | 1   | ØB   | 1         |       |                    |         |    |
|           | 23                          | Nørrebro                                                          | NB                  | 20        | 0          | 0           |         |            | NB         | 22         | NB        | 0   | NB   | 0         |       |                    |         |    |
|           | 24                          | KP Nørrebro                                                       | KPN                 | 16        | 0          | 0           |         |            | KPN        | 10         | KPN<br>NV | 1   | KPIN | 0         |       |                    |         |    |
|           | 25                          | Noruvest                                                          | INV                 | 10        | 0          | 0           |         |            | INV        | 19         | INV       | 1   | INV  | 0         |       |                    |         |    |
|           | 27                          |                                                                   |                     |           |            |             |         |            |            |            |           |     |      |           |       |                    |         |    |
|           | 28                          | Bestillinger fra Løssalgsbestillingar                             | rk                  |           | Løssalg    |             |         | ntroduktio | n          | A          | rrangeme  | ent | Løs  | salgsprod | ent   |                    |         |    |
|           | 29                          | Afdeling                                                          | Afd. kode           | G.*       | E          | K.          | G.      | F.         | К.         | G.         | F.        | К.  |      |           |       |                    |         |    |
|           | 30                          | Amager                                                            | AMA                 | 2         | 0          | 0           | 0       | 0          | 0          | 0          | 0         | 0   |      | 4%        |       |                    |         |    |
|           | 31                          | Sydhavnen                                                         | SYD                 | 3         | 0          | 0           | 0       | 0          | 0          | 0          | 0         | 0   |      | 8%        |       |                    |         |    |
|           | 32                          | vaidv                                                             | VAL                 | U         | U          | U           | 0       | 0          | U          | 0          | U         | 0   |      | 0%        |       |                    |         |    |
|           |                             | ■                                                                 | ehov 🔹 🧰 san        | nmensæt   | tning 🔹    | AMA         | -       | VES .      | â          | SYD -      | B NB      | •   | •    |           |       | ¢                  | Udfor   | sk |

Go to the fan "Posebehov." Here the orders from the webshop are manually typed in. G. for grøntpose K. for kartoffel and F for Frugt. Grøntpose and Støttepose are added up as they have the same content.

## Ekstra bags / Løssalg

Alongside the preordered bags, the departments have the possibility of ordering extra bags to be sold on the date of delivery and for internal events.

These orders are separately placed in the løssalgsbestillingsark. https://docs.google.com/spreadsheets/d/1PQSudT9B1N1J0G9KrpdjVmLC8tSaWgt8gR4BpY2KC2 4/edit#gid=114372192

| Activities       | . (        | Firefox V                          | Veb Brows                   | er 🔻                |                                  |                                   |                         | Mar 2 2             | 1:24          |                             |             |              | 2        | ♥ #0 🖬 ▼ |
|------------------|------------|------------------------------------|-----------------------------|---------------------|----------------------------------|-----------------------------------|-------------------------|---------------------|---------------|-----------------------------|-------------|--------------|----------|----------|
|                  |            |                                    |                             |                     |                                  | L                                 | øssalgsbest             | illingsark - Goog   | le Sheets - I | Mozilla Firefo              | x           |              |          | - 🔍 😒    |
|                  | © К        | øbenhavns                          | =ødevaref                   | æ 🗙   🕻             | 🕽 Udlevering af                  | poser ×                           | 🕇 Løssalgst             | estillingsark - 🤇 🗙 | 🗧 🛨 Poser     | n uge X (nyt de             | sign) ×   + |              |          |          |
| ·🝅               | (←<br>\$ M | → C <sup>i</sup> 쉽<br>lost Visited | )<br>ۏ Getti                | ng Starte           | 🛛 🔒 https<br>d M Københa         | ://docs.google.co<br>vns Fødevare | m/spreadshe<br>Birdcall | ets/d/176Zxat_Q     | oYnp75qDFA    | .W-YgwhdVYE                 | VtM 🛛       | \$           | III\ 🗊 🤇 | ▶ ## ⑧ = |
| •                |            | Løssa<br>Fil Re                    | <b>lgsbesti</b><br>diger Se | llingsarl<br>Indsæt | <b>K</b><br>Formatér <b>Da</b> t | ta Værktøjer ⊺i                   | føjelser <b>Hja</b>     | elp                 |               |                             |             |              | Del      | Log ind  |
|                  | 10         | ~ ●                                | 100%                        | ▪ kr                | % .000_ 12                       | 3- 24 -                           | BIS                     | A 🗎 🕹 🖽 🗄           | Ξ -   Ξ -     | <u>↓</u> +   <u>+</u> + 1⁄2 | - GD 🛨 🚠    | ▼ - ∑ -      |          | ^        |
|                  | fx         |                                    |                             |                     | 1                                |                                   |                         |                     |               |                             |             |              |          |          |
|                  | 14         | A                                  |                             | В                   | С                                | D                                 | E                       | F                   | G             | Н                           | I           | J            |          |          |
|                  | 14         |                                    |                             |                     |                                  |                                   |                         |                     |               |                             |             |              |          |          |
|                  | 16         |                                    |                             |                     |                                  |                                   | Ekstr                   | a poser             |               |                             |             |              |          | 1        |
| 1281             | 17         |                                    |                             |                     |                                  |                                   |                         |                     |               |                             |             |              |          |          |
| 28               | 18         |                                    |                             |                     | Løssalg                          |                                   |                         | 0                   |               |                             | Arrangement |              |          |          |
|                  | 19         |                                    | Grøn                        | tpose min.          | Frugtpose                        | Aspargespose                      | 0                       | Frugtpose           | 0             | Grøntpose                   | Frugtpose   | Aspargespose |          |          |
| ッ                | 20         | An                                 | ager                        | 2                   | 0                                | <u>0</u>                          | 0                       | 0                   | 0             | 0                           | 0           | 0            |          |          |
|                  | 21         | Sydha                              | vnen                        | 3                   | Q                                | Q                                 | 0                       | 0                   | 0             | 0                           | 0           | 0            |          |          |
|                  | 22         | Vert                               | arbro                       | 2                   | 0                                | <u>v</u>                          | 0                       | 0                   | 0             | 0                           | 0           | 0            |          |          |
|                  | 24         | Frederiks                          | berg                        | 3                   | 2                                | 0                                 | 0                       | 0                   | 0             | 0                           | 0           | 0            |          |          |
|                  | 25         | Var                                | løse                        | 1                   | 0                                | 0                                 | 0                       | 0                   | 0             | 0                           | 0           | 0            |          |          |
| $\left( \right)$ | 26         | Øst                                | erbro                       | 2                   | 1                                | Q                                 | 0                       | 0                   | 0             | 0                           | 0           | 0            |          |          |
|                  | 27         | Nør                                | ebro                        | 2                   | Q                                | Q                                 | 0                       | 0                   | 0             | 0                           | 0           | 0            |          |          |
|                  | 28         | KP Nør                             | ebro                        | <u>0</u>            | Q                                | Q                                 | 0                       | 0                   | 0             | 0                           | 0           | 0            |          |          |
|                  | 29         | Nor                                | lvest                       | 3                   | 1                                | <u>0</u>                          | 0                       | 0                   | 0             | 0                           | 0           | 0            |          |          |
|                  | 30         |                                    |                             |                     |                                  |                                   | (                       | 0 0                 |               | 0                           | 0 (         | ) (          | 2        |          |
|                  | 31         |                                    |                             |                     |                                  | Frugtpose                         |                         | Ó                   | 0             |                             |             | 0            |          |          |
|                  | 32         |                                    |                             |                     |                                  |                                   | løssald                 | Isprocent           |               |                             |             |              |          |          |
|                  |            | + ≣                                | 🔓 FRB                       | - 8                 | VAN -                            | ØB 👻 🧰 NB                         | - 🔒 KF                  | N - A NV            | <b>D A</b>    | ADMIN -                     | RESULTAT -  | 4 - F        |          | Q        |

Each department has a fan where they type in their orders and these are collected under "Resultat". At present extra bags are divided into three categories: Løssalg, Introduction meeting and Arrangement. I am unsure whether this is made use of. Introduction is erroniously denoted with a zero.

These numbers are copied to posen uge X/posebehov using "copy-paste."

| Activities | •           | 🕽 Firefox Web Browser 🔻                     |                                         |                          |                            | Mai          | r 2 21:1  | 19            |           |                    |              |                 |          |                   | <b></b> | ♥ \$ | í 🖬 🔻   |
|------------|-------------|---------------------------------------------|-----------------------------------------|--------------------------|----------------------------|--------------|-----------|---------------|-----------|--------------------|--------------|-----------------|----------|-------------------|---------|------|---------|
|            |             |                                             |                                         | Posen                    | uge X (nyt                 | design) -    | Google    | Sheets -      | Mozilla   | Firefox            |              |                 |          |                   |         |      | • 😣     |
| -          | 🗇 Ки        | øbenhavns Fødevarefæ 🗙 📗                    | 🕃 Udlevering af poser                   | ×   🛨 L                  | øssalgsbesti               | illingsark · | - G X     | 🕇 Posen       | uge X (I  | <b>nyt des</b> igi | n) × +       |                 |          |                   |         |      |         |
| ·🝅         | (←)<br>\$ M | → C' û<br>lost Visited 🐠 Getting Starl      | 🛛 🔒 https://docs.g                      | oogle.com/sp<br>vare 🗈 B | oreadsheets,<br>irdcall    | /d/1PQSu     | dT9B1N    | 1J0G9Krp      | djVmLC    | 8tSaWgt            | •••          | פ לב            |          | 1111              | 1       |      | . ≡     |
| -          |             | Posen uge X (nyt de<br>Fil Rediger Se Indsæ | e <b>sign)</b><br>et Formatér Data Værk | tøjer Tilføjel           | ser <b>Hjælp</b>           |              |           |               |           |                    |              |                 |          |                   | Del     | Log  | gind    |
|            | -           | n 🍸 → 100% 👻 💿 Kun vis                      | sning 👻                                 |                          |                            |              |           |               |           |                    |              |                 |          |                   |         |      | ^       |
|            | fx          | =C16+C30+F30+I30                            |                                         |                          |                            |              |           |               |           |                    |              |                 |          |                   |         |      |         |
|            |             | A                                           | В                                       | С                        | D                          | E            | F         | G             | Н         | 1.1                | J            | К               | L        | м                 | Ν       |      |         |
|            | 1           |                                             | Posebeho                                | / for be                 | estilling                  | ger ti       | il uç     | je 10         | (4.       | mart               | s 202        | 20)             |          |                   |         |      |         |
| 201        | 28          | Bestillinger fra Løssalgs                   | bestillingark                           |                          | Løssalg                    |              | li        | ntroduktior   | ۱         | A                  | rrangeme     | nt              | Løssalg  | sproce            | nt      |      |         |
| 20         | 29          | Afdeling                                    | Afd. ko                                 | de G.*                   | E.                         | К.           | G.        | F.            | К.        | G.                 | F.           | К.              |          |                   |         |      |         |
| _          | 30          | Amager                                      | AMA                                     | 2                        | 0                          | 0            | 0         | 0             | 0         | 0                  | 0            | 0               | 4        | %                 |         |      |         |
| <u></u>    | 31          | Sydnavnen                                   | SYD                                     | 3                        | 0                          | 0            | 0         | 0             | 0         | 0                  | 0            | 0               | 8        | %                 |         |      |         |
| し          | 32          | Valby                                       | VAL                                     | 0                        | 0                          | 0            | 0         | 0             | 0         | 0                  | 0            | 0               | 10       | %<br>\04          |         |      |         |
|            | 34          | Frederiksberg                               | VES<br>EDR                              | 2                        | 2                          | 0            | 0         | 0             | 0         | 0                  | 0            | 0               | 1        | <b>J%</b> 0<br>0% |         |      |         |
|            | 35          | Vanløse                                     | VAN                                     | 1                        | 0                          | ő            | ő         | 0             | ő         | ő                  | 0            | ő               | 8        | 96                |         |      |         |
|            | 36          | Østerbro                                    | ØB                                      | 2                        | 1                          | õ            | õ         | Ő             | õ         | ŏ                  | õ            | õ               | 5        | %                 |         |      |         |
|            | 37          | Nørrebro                                    | NB                                      | 2                        | Ō                          | 0            | 0         | 0             | 0         | Ō                  | Ō            | 0               | 7        | %                 |         |      |         |
|            | 38          | KP Nørrebro                                 | KPN                                     | 0                        | 0                          | 0            | 0         | 0             | 0         | 0                  | 0            | 0               | 0        | %                 |         |      |         |
|            | 39          | Nordvest                                    | NV                                      | 3                        | 1                          | 0            | 0         | 0             | 0         | 0                  | 0            | 0               | 5        | %                 |         |      |         |
|            | 40          |                                             |                                         | * det hen                | tede tal er minir          | num antal lø | ssalgsgri | øntposer. Ber | egn nye v | ærdier, så d       | et samlede a | ntal er delelig | t med 5. |                   |         |      |         |
|            | 41          | Til maile                                   | Crantaga                                | -                        | Fructor                    |              |           | Kortoflor     |           |                    | Lacola       |                 |          |                   |         |      |         |
|            | 42          | TH mans                                     | Ber nose:                               | 05                       | Per pose                   |              | 2         | Per nose      |           | 15                 | Portions     | arrolso.        | 1        |                   |         |      |         |
|            | 44          |                                             | Afdeling                                | 0,5                      | Afdeling Afdeling Afdeling |              |           |               |           |                    | Interse.     | 1               |          |                   |         |      |         |
|            | 45          |                                             | Amager                                  | 11                       | Amager                     |              | 0         | Amager        |           | 4.5                | Amager       |                 | 1        |                   |         |      |         |
|            |             | E Fælleslager 🔹                             | a posebehov -                           | sammensæ                 | etning 🔻                   | AMA          | -         | 🔒 VES 👻       | â         | SYD 🔻              | B NB         |                 |          |                   |         |      | Udforsk |

## Generating orders and packing lists.

Ordered bags and ekstra bags are added up in posebehov. In the fan "Sammensætning" the goods for each bag is listed with supplier and price and the price of the suggested content shown.

| Activities |            | 🕽 Firefox Web Browser 👻                                |                                               |                  | Mar 2 22                   | 35              |                             |                   |                       |               |              | ♥ \$          | ő 🖬 🔻    |
|------------|------------|--------------------------------------------------------|-----------------------------------------------|------------------|----------------------------|-----------------|-----------------------------|-------------------|-----------------------|---------------|--------------|---------------|----------|
|            |            |                                                        | P                                             | osen uge X (nyl  | t design) - Googl          | le Sheets       | - Mozilla                   | Firefox           |                       |               |              |               | • 😣      |
|            | © K        | øbenhavns Fødevarefæ 🗙 🛛 📴 Udl                         | evering af poser 🛛 🗙                          | 音 Løssalgsbes    | stillingsark - $\subset$ X | Pose            | n uge X (r                  | nyt desigr        | n) × +                |               |              |               |          |
| ·🝅         | (←)<br>¢ м | → C' û 0<br>lost Visited Started M                     | https://docs.google.co<br>Københavns Fødevare | om/spreadsheet   | s/d/1PQSudT9B1             | N1J0G9Ki        | pdjVmLC                     | 8tSaWgta          | ⊠ ☆                   | li            | I\ 🗉 🧯       | <b>)</b> IIII | ≘ ≡      |
| •          |            | Posen uge X (nyt design)<br>Fil Rediger Se Indsæt Form | ★ ■<br>natér Data Værktøjer T                 | ïlføjelser Hjælp | KBHFF Menu                 | Sidste red      | igering ble                 | ev foretage       | et for 29 minutter si | den a         | ۹ 🕻          | Del           | Ð        |
|            | 5          | ∼ 🖶 🖻 100% → kr %                                      | .0 .00 123 - 24 -                             | BISA             | A   <u>A.</u> 🖽 55         | - = -           | ⊂  + <u>†</u>               | - 17 -            | GD 🛨 🔠 🏹 -            | Σ.            |              | ^             | 31       |
|            | fx         | ="Posesammensætning til"&" uge "                       | &posebehov!F3&" ("&dateTo                     | String(posebeho  | ov!C3 <b>)&amp;")</b> "    |                 |                             |                   |                       |               |              |               |          |
|            |            | A                                                      | В                                             | C D              | E F                        | G               | Н                           | I.                | J K                   | L M           | N            |               |          |
|            | 1          |                                                        | Posesamme                                     | nsætnir          | ng til uge                 | 10 (            | 4. m                        | arts 2            | 2020)                 |               |              |               |          |
|            | 3          |                                                        | G                                             | røntposepris:    | kr 115,23                  | Max             | kr 115,00                   | Pris i løss       | salg: kr 1:           | 26,10         |              |               | <b>S</b> |
| 28         | 4          |                                                        | Fr                                            | rugtposepris:    | kr 0,00                    | Max             | kr 55,00                    |                   |                       |               |              |               |          |
|            | 5          |                                                        | A                                             | spar.posepris:   | kr 18,75                   | Max             | kr 55,00                    |                   |                       |               |              |               |          |
| )          | 9          | Grøntposen                                             |                                               |                  |                            |                 |                             |                   |                       |               |              |               |          |
|            | 10         | Avler                                                  | Vare                                          | Øko/bio          | Enhed                      | Pris u/<br>moms | Pris m/<br>moms +<br>o-head | Pris i<br>Iøssalg | Mængde per pose       | Pris per pose | i<br>Iøssalg |               | I        |
|            | 11         | Beyond Coffee                                          | Pindsvinesigsvampe                            | Øko              | kg                         | kr 200,00       | kr 312,50                   | kr 338,00         | 0,1                   | kr 31,25      | kr 33,80     |               |          |
|            | 12         | Birkemosegaard                                         | Kartofler, Estima                             | Øko/bio          | kg                         | kr 8,00         | kr 12,50                    | kr 14,00          | 0,5                   | kr 6,25       | kr 7,00      |               |          |
|            | 13         | Svanholm                                               | Knoldselleri<br>Radbada, rund                 | Øko              | stk                        | kr 14,00        | kr 21,88                    | kr 24,00          | 1                     | kr 21,88      | kr 24,00     |               |          |
|            | 15         | Nygaardens Økogrønt                                    | Jordskokker                                   | Øko              | ka                         | kr 15.00        | kr 23.44                    | kr 26.00          | 0.8                   | kr 18.75      | kr 20.80     |               |          |
|            | 16         | Birkemosegård                                          | Grønkål                                       | Øko/bio          | kq                         | kr 32,50        | kr 50,78                    | kr 55,00          | 0,3                   | kr 15,23      | kr 16,50     |               |          |
|            | 17         |                                                        |                                               |                  |                            |                 | kr 0,00                     | kr 0,00           |                       | kr 0,00       | kr 0,00      |               |          |
|            | 18         |                                                        |                                               |                  |                            |                 | kr 0,00                     | kr 0,00           |                       | kr 0,00       | kr 0,00      |               |          |
|            | 19         |                                                        |                                               |                  |                            |                 | kr 0,00                     | kr 0,00           |                       | kr 0,00       | kr 0,00      |               |          |
| n          | 20         | Løssalgsgrønt                                          |                                               |                  |                            |                 |                             |                   |                       |               |              |               |          |
|            |            | + ≣ â sammensætning ▼                                  | AMA - AVE                                     | is 🔹 🧰 syd       | • 🔒 NB •                   | <b>b</b> Ø      | 3 <b>- 6</b>                | FRB -             | â <b>↔</b>            |               |              | Ø             | >        |

By combining the information in Posebehov and Sammensætning, packing lists are automatically generated for the departments and the distribution central. Orders are sent to the farmers by email.